## **Elimination of FPDS-NG Reporting for Contracts to Lessors Attachment**

## **Instructions and Procedures**

Use the following instructions during the award creation process. If you need to revisit these fields, navigate to *Related Actions - Edit Award Details*.

| Select Service O | Iffice                                                                                                    |    |
|------------------|----------------------------------------------------------------------------------------------------|----|
| * 1              | PBS                                                                                                    | ·• |
| PI               | lease select a service office for this Award. This value may not be changed later, and all associated records must have the same service office. |    |
| Select Associati | on                                                                                                    |    |
| * (              | Associate Solicitation                                                                                                    |    |
|                  | Associate PR(s)                                                                                                    |    |
| Yo               | ou must associate either a solicitation or one or more PRs to create a new award.                                                                |    |
| Select Award Ty  | /pe and Award Package Format                                                                                                    |    |
| * Award Type     | Select One                                                                                                    | •  |
|                  | Select One                                                                                                    |    |
| * Award Package  | BPA Call                                                                                                    |    |
| Format           | Basic Ordering Agreement                                                                                                    |    |
|                  | Blanket Purchase Agreement                                                                                                    |    |
| 1                | Indefinite Delivery Definite Quantity                                                                                                    |    |
| 1                | Indefinite Delivery Indefinite Quantity                                                                                                    |    |
| 1                | Purchase Order                                                                                                    |    |
|                  |                                                                                                    |    |
| )                | Requirements                                                                                                    |    |

Select Task/Delivery Order for the Award Type.

| Create New Award: Award Details                                                                  |                                                                                                    |  |
|--------------------------------------------------------------------------------------------------|----------------------------------------------------------------------------------------------------|--|
| Award Title<br>FPDS Guide Screenshot Samples<br>Basic Information                                |                                                                                                    |  |
| Award Title *                                                                                    | Owner<br>Userguide Co4                                                                                               |  |
| Service Office                                                                                   | LoGO? *<br>Yes, follows the Limit of Government Obligation                                                           |  |
| PBS  This value cannot be changed, and all associated records must have the same service office. | No, does not follow the Limit of Government Obligation     Region *                                                  |  |
| NAICS Code<br>531190 Lessors of Other Real Estate Property 🗙                                     | 00-Central Office                                                                                                    |  |
| PSC Code *                                                                                       | 4740                                                                                                    |  |
| National Interest Action                                                                         | Activity Address Code (AAC)/FPDS Contracting Office<br>47PA00 PBS Central Office, Office of Acquisition Management X |  |
| None 👻                                                                                           |                                                                                                    |  |

Enter/select the NAICS and PSC as follows:

- NAICS = 531190 Lessors of Other Real Estate Property
- PSC = X1AA Lease/Rental of Office Buildings

Click **Continue** to advance to page two of the award details section.

| Create New Award: Award Details                       | 5                                             |
|-------------------------------------------------------|-----------------------------------------------|
| Award Title<br>FPDS Guide Screenshot Samples          |                                               |
| > Treasury Account Symbol                             |                                               |
| Award Information                                     |                                               |
| Base and All Options Value (Total Contract Value) 🕢 * | Obligation PDN Type *                         |
|                                                       | EP Services or Supplies Award, Not Recurring  |
| Payment Term Code *                                   | Designated Billing Office *                   |
|                                                       | BCFA 🗙                                        |
| Schedule/Other Base Award No.                         | Designated Billing Office Address Code *      |
| LMA00001                                              | 0001 🗙                                        |
| Referenced IDV Agency Code                            | BCFA<br>PBS Payments Branch<br>P.O. Box 17181 |
| Base Award Mod No.                                    | Ft. Worth, TX 76102-0181                      |
|                                                       |                                               |

Enter the lease number in the Schedule/Other Base Award Number field.

**NOTE:** For consistency, the lease number should follow the structure set forth in GSAM Subpart 504.16 - Unique Procurement Instrument Identifiers (e.g., the 8-character number such as LMA00001). If there are any questions about what lease number to use, reach out to the individual in Leasing that requested Acquisitions to create the contract for the service.

Select EP- Services or Supplies Award, Not Recurring for the Obligation PDN Type.

Click **Enter Vendor Details** if you are in the process of creating the award, or click **Submit Changes** if you have already created the award and are saving changes to these fields.

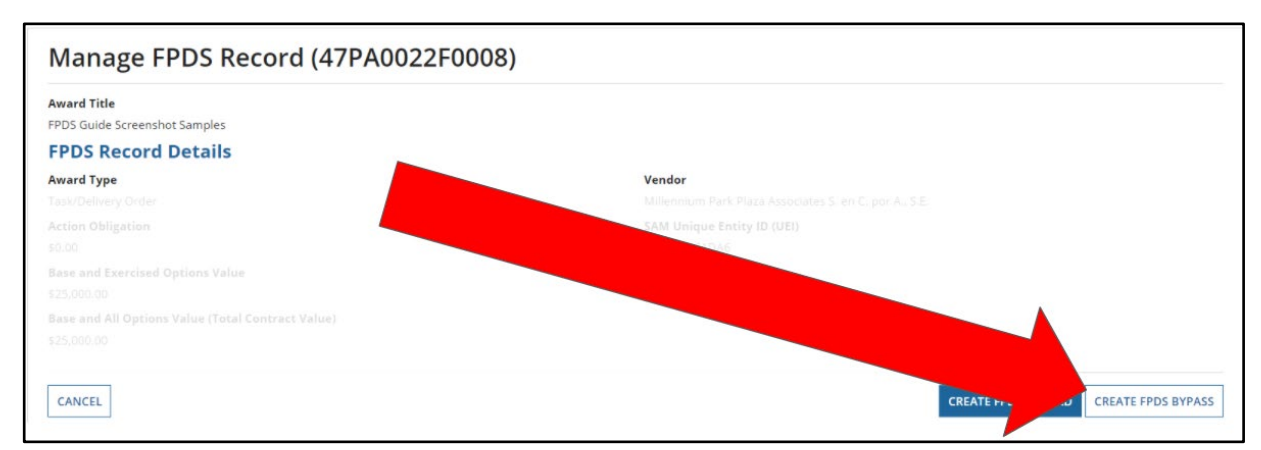

Under Related Actions: Finalize Award, select **Manage FPDS Record**. Then select **Create FPDS Bypass**.

| ward Title                                         |   |        |
|----------------------------------------------------|---|--------|
| PDS Guide Screenshot Samples                       |   |        |
| PDS Bypass Details                                 |   |        |
| Ion-Reportable Action Reason *                     |   |        |
| Actions Against Lease Contracts                    | • |        |
| Resale Activity                                    | • |        |
| Revenue Generating Arrangement                     |   | CREATE |
| Training Expenditures                              |   |        |
| Grants / Entitlement Actions                       |   |        |
| Interagency Agreements                             |   |        |
| Letter of Obligation (A-76)                        |   |        |
| Orders from GSA Stock or GSA Global Supply         |   |        |
| Purchases Made at GSA or AbilityOne Service Stores |   |        |

Select Actions Against Lease Contracts for the Non-Reportable Action Reason, then click Create FPDS Bypass.

## FPDS-NG Bypass Management

The Office of Acquisition Management (OAM) will run the FPDS bypass report weekly to distribute to the regional Functional Administrators (FA) for review. If OAM sees a lease action that is not in compliance with the PIB/LA, OAM will notify the CO and Acquisition Director about the issue and corrections will be required.